## 3.3.5 Mac OS 8.5/8.6/9.0/9.1/9.2

http://www.spinnet.jp/service/eaccess/indexe.html

## ■ TCP/IP Settings

- From the "Apple Menu," open the "Control Panel," then open the "TCP/IP" window. Enter the items as shown on the right.
- (2) When you have set the items listed above, click on the close box in the upper-left corner of the "TCP/IP" window to save your settings and close the window.

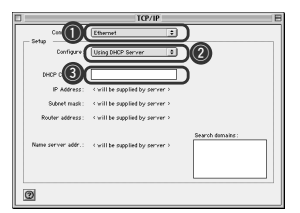

- ① Select "Ethernet" from the "Connect via" selection box.
- ② Select "Using DHCP Server" from the "Configure" selection box.
- ③ Leave a blank in the "DHCP Client ID" field.

## Checking your IP Address

 From the "Apple Menu," open the "Control Panel," then open the "TCP/IP" window. Verify that the settings are as shown on the right.
When you have set the items listed above, click on the close box in the upper-left corner of the "TCP/IP" window to save your settings and close the window.

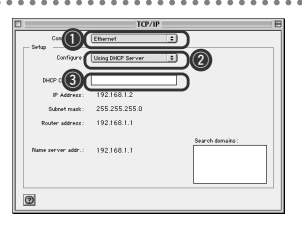

- ① Verify that "Ethernet" is selected in the "Connect via" selection box.
- ② Verify that "Using DHCP Server" is selected in the "Configure:" selection box.
- 3 Verify that the "DHCP Client ID" field is blank.